# 2015 개정 교육과정 미래엔 교사용 DVD 다운로드 안내

| 문서 버전  | Ver 6.0    |       |            |
|--------|------------|-------|------------|
| 문서 구분  | 가이드        |       |            |
| 최초 작성일 | 2018.03.01 | 최종수정일 | 2025.02.19 |

| 1-1. 최소 필요 용량       | p.3~6  |
|---------------------|--------|
| 1-2. 파일 다운로드        | p.7    |
| 1-3. 압축풀기 및 실행하기    | p.8~10 |
| 1-4. 업데이트           | p. 11  |
| 2. USB에 저장하여 이용하기   | p. 12  |
| 3. 다운로드 없이 웹에서 이용하기 | p.13   |
| 4. 기타               |        |
| 4-1. 비정상 종료 오류      | p.14   |
| 4-2. 애드웨어 삭제        | p.15   |
| 5.최소실행환경            | p.16   |

#### 1. 엠티처에서 '교사용 DVD 다운로드' 하여 이용하기

# 1-1. 최소 필요 용량 (중등)

| 교과서명        | 최소 필요 용량 | 교과서명  | 최소 필요 용량 |
|-------------|----------|-------|----------|
| 국어1-1       | 10.50GB  | 사회과부도 | 5.84GB   |
| 국어1-2       | 4.54GB   | 도덕①   | 6.76GB   |
| 국어2-1       | 4.48GB   | 도덕②   | 5.64GB   |
| 국어2-2       | 3.86GB   | 역사①   | 10.22GB  |
| 국어3-1,국어3-2 | 5.18GB   | 역사(2) | 10.24GB  |
| 영어1         | 5.8GB    | 역사부도  | 1.96GB   |
| 영어2         | 4.9GB    | 과학1   | 16.30GB  |
| 영어3         | 4.72GB   | 과학2   | 15.34GB  |
| 수학1         | 10.60GB  | 과학3   | 8.54GB   |
| 수학2         | 5.44GB   | 음악①   | 10GB     |
| 수학3         | 5.34GB   | 음악②   | 8.84GB   |
| 사회(1)       | 12.02GB  | 미술(1) | 12.28GB  |
| 사회(2)       | 9.12GB   | 미술②   | 8.96GB   |

# 1-1. 최소 필요 용량 (중등)

| 교과서명   | 최소 필요 용량 |  |  |
|--------|----------|--|--|
| 체육①    | 10.54GB  |  |  |
| 체육②    | 18.08GB  |  |  |
| 기술·가정① | 12.52GB  |  |  |
| 기술·가정② | 6.92GB   |  |  |
| 한문     | 13.48GB  |  |  |
| 생활일본어  | 15.2GB   |  |  |
| 생활중국어  | 21.4GB   |  |  |
| 정보     | 14.64GB  |  |  |
| 진로와 직업 | 9.5GB    |  |  |

# 1-1. 최소 필요 용량 (고등)

| 교과서명   | 최소 필요 용량 | 교과서명         | 최소 필요 용량 |
|--------|----------|--------------|----------|
| 국어     | 12.78GB  | 사회·문화        | 5.84GB   |
| 실용국어   | 11.34GB  | 정치와 법        | 4.16GB   |
| 문학     | 7.04GB   | 경제           | 5.5GB    |
| 독서     | 5.1GB    | 한국지리         | 10.78GB  |
| 화법과 작문 | 5.82GB   | 세계지리         | 7.02GB   |
| 언어와 매체 | 5.12GB   | 지리부도         | 7.16GB   |
| 수학     | 4.54GB   | 한국사          | 12.3GB   |
| 수학ㅣ    | 2.58GB   | 세계사          | 12.12GB  |
| 수학॥    | 2.1GB    | 동아시아사        | 9.86GB   |
| 미적분    | 2.52GB   | 역사부도(한국사 15) | 3.54GB   |
| 기하     | 2.16GB   | 생활과 윤리       | 6.52GB   |
| 확률과 통계 | 1.96GB   | 윤리와 사상       | 5.74GB   |
| 통합사회   | 9.7GB    | 통합과학         | 14.74GB  |

# 1-1. 최소 필요 용량 (고등)

| 교과서명   | 최소 필요 용량 | 교과서명  | 최소 필요 용량 |
|--------|----------|-------|----------|
| 과학탐구실험 | 9.28GB   | 기술·가정 | 11.88GB  |
| 물리학    | 13.2GB   | 한문    | 14.42GB  |
| 물리학॥   | 9.24GB   | 일본어 I | 10.60GB  |
| 화학ㅣ    | 12.16GB  | 일본어॥  | 9.4GB    |
| 화학॥    | 5.56GB   | 중국어 । | 14.12GB  |
| 생명과학   | 11.16GB  | 중국어॥  | 9.8GB    |
| 생명과학॥  | 9.28GB   | 진로와직업 | 13.26GB  |
| 지구과학   | 11.18GB  | 기본 영어 | 2.18GB   |
| 지구과학॥  | 8.82GB   |       |          |
| 음악     | 13.9GB   |       |          |
| 미술     | 9.76GB   |       |          |
| 체육     | 15.4GB   |       |          |
| 운동과 건강 | 6.72GB   |       |          |

#### ※ 다운로드 한 압축파일을 해제할 때 반디집이나 알집의 사용을 권장합니다.

※ 엠티처에 로그인을 해야 다운로드가 가능합니다.

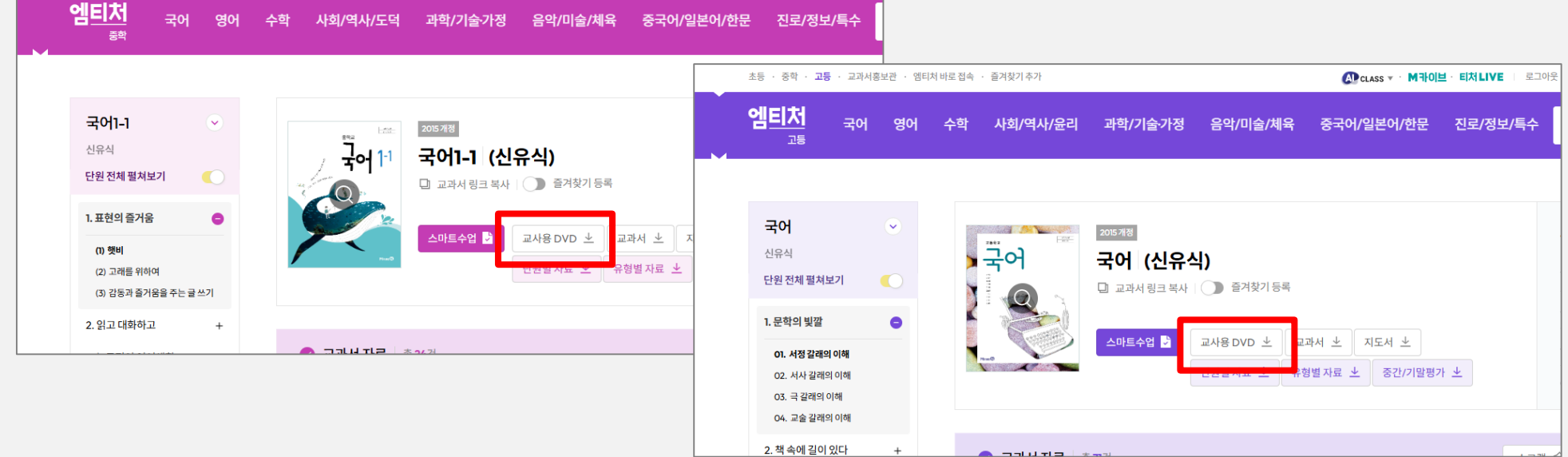

CLASS ▼ · M카이브 · 티처LIVE | 로그아务

- 중학 엠티처: https://m.m-teacher.co.kr/pages/mid/Main.mrn

원하는 교과서를 선택한 후 교사용 DVD를 다운로드 합니다.

- 고등 엠티처: <u>https://h.m-teacher.co.kr/pages/high/Main.mrn</u>

엠티처 사이트에서 압축파일을 다운로드 합니다.

초등 · 중학 · 고등 · 교과서홍보관 · 옘티처 바로 접속 · 즐겨찾기 추가

# 1-2. 파일 다운로드

1. 엠티처에서 '교사용DVD 다운로드' 하여 이용하기

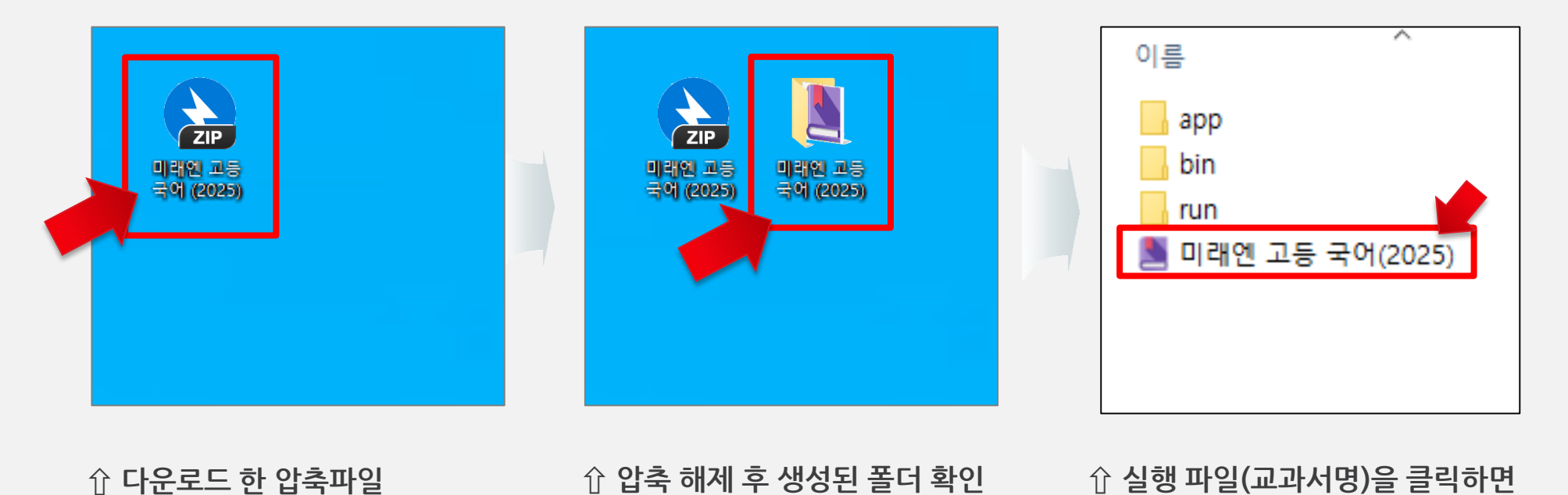

반디집을 이용하여 바탕화면에 압축 풀기 화면 예시

고등 국어 실행파일 예시

바로 실행됩니다.

1-3. 압축풀기 및 실행하기 ① 다운로드 > 압축풀기 > 실행하기

다운로드 한 압축 파일을 더블클릭(또는 우클릭) 하여 압축을 해제 한 후 생성된 폴더를 확인합니다.

1. 엠티처에서 '교사용DVD 다운로드' 하여 이용하기

※ 콘텐츠의 새로운 업데이트가 있는 경우에는 자동 업데이트가 실행됩니다. (p.11 업데이트 참조)

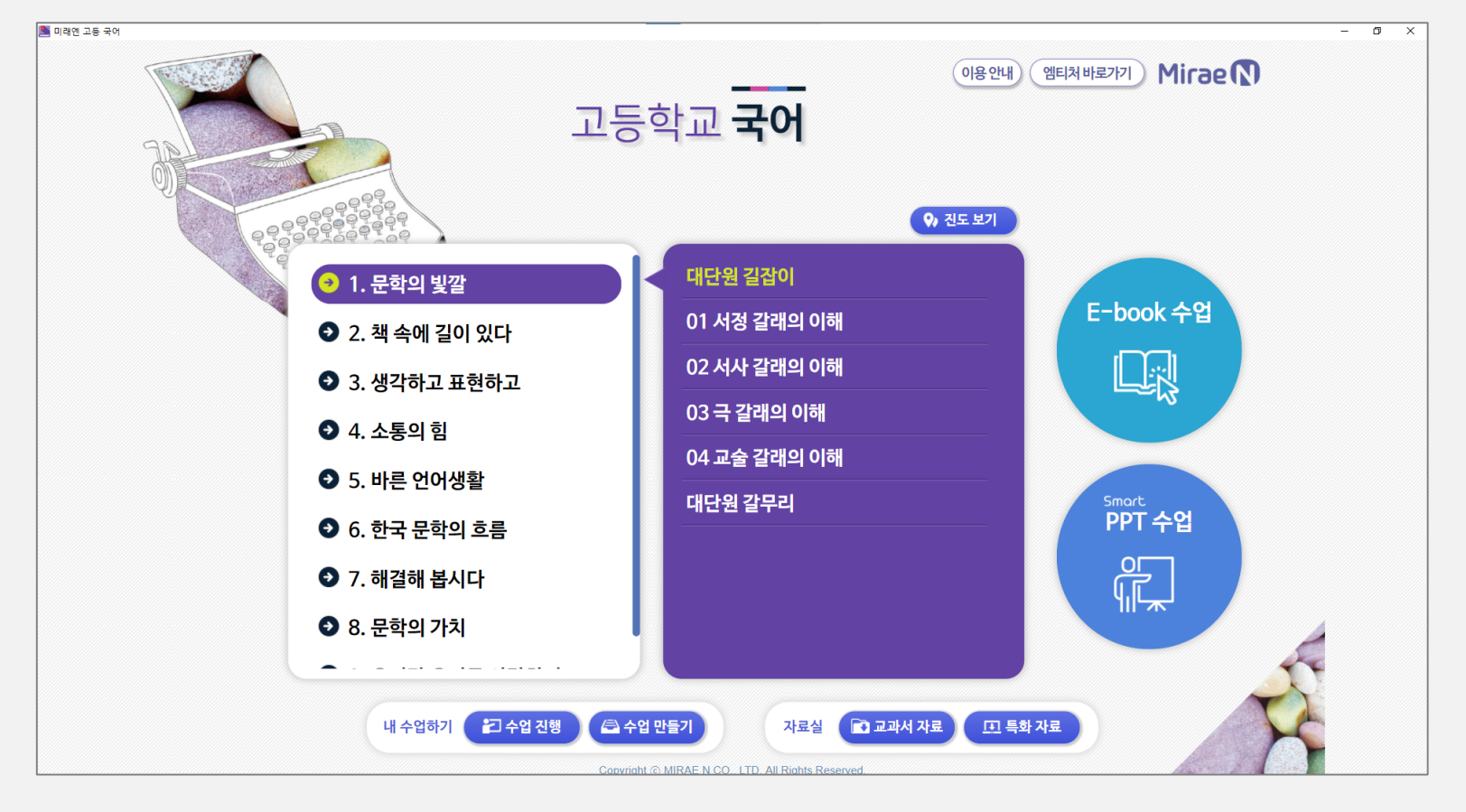

교사용DVD를 다운로드 하였을 경우, 압축 해제 후 실행 파일을 클릭하면 아래와 같이 바로 프로그램이 실행됩니다.

# 1-3. 압축풀기 및 실행하기 ② 프로그램 메인 화면

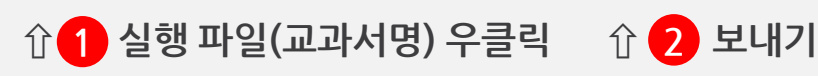

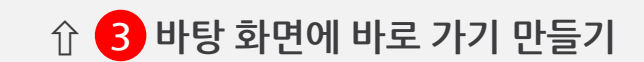

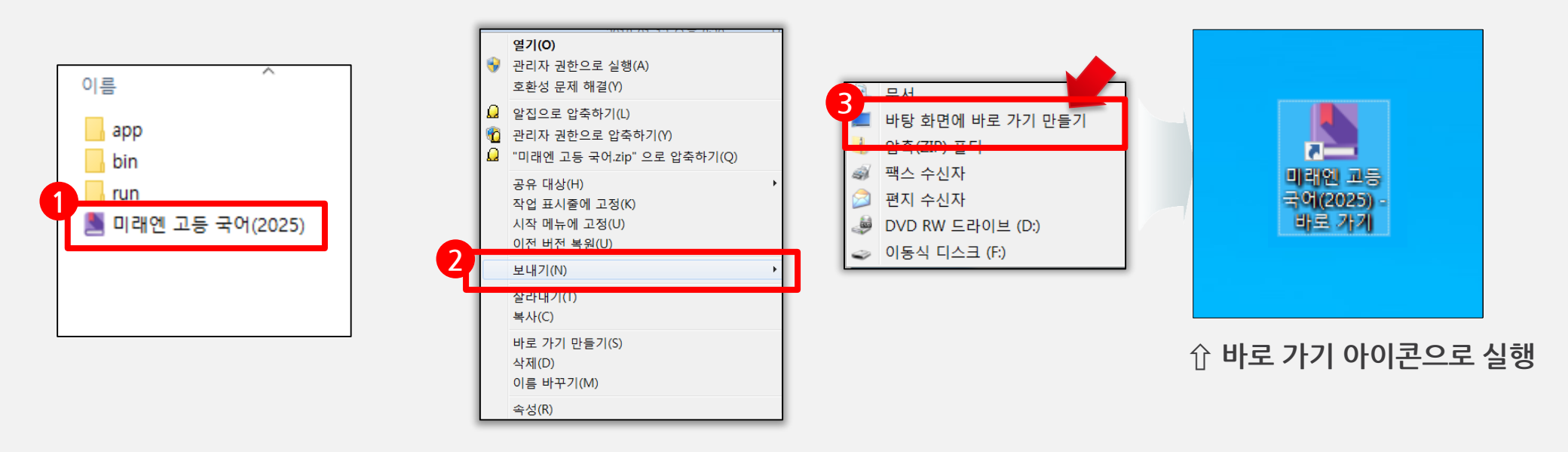

바로 가기 아이콘 만들기

★옵션) 바탕화면에 바로 가기 아이콘을 만들고 싶다면 다음과 같이 진행합니다.

# 1-3. 압축풀기 및 실행하기 ③ 바로 가기 만들기

1. 엠티처에서 '교사용DVD 다운로드' 하여 이용하기

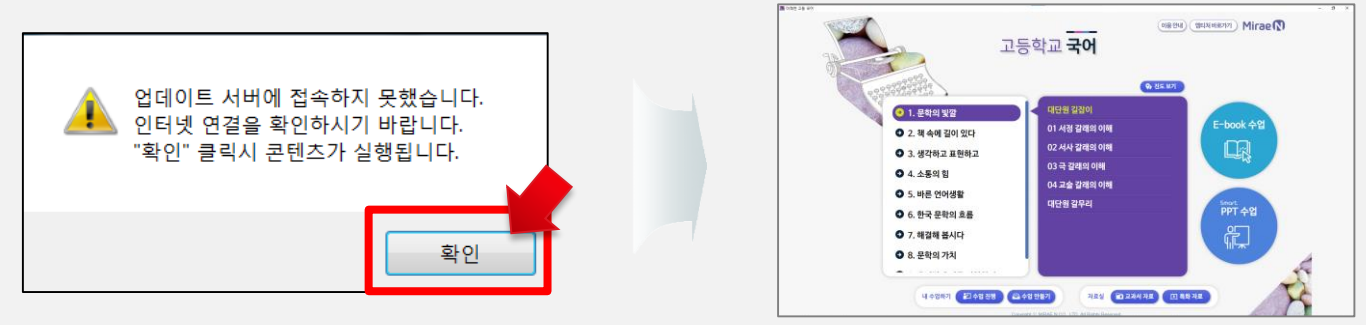

※ 인터넷이 연결되어 있지 않은 환경에서는 업데이트 서버에 접속하지 못했다는 메시지가 나타나지만, 콘텐츠를 실행하는 데에 문제 없으므로 '확인'을 클릭하시고 진행하시면 됩니다.

※ 업데이트는 인터넷이 연결되어 있는 환경에서만 가능하며, 자동으로 항상 업데이트 여부를 확인합니다.

※ 단, 업데이트 도중 강제 종료 시 처음부터 다시 설치하셔야 하니 유의하시기 바랍니다.

| ×                                                                                             | 🚨 업데이트             | ☓ 🚨 업데이트             | ×  |
|-----------------------------------------------------------------------------------------------|--------------------|----------------------|----|
| ? 새로운 업데이트가 있습니다. 업데이트 하시겠습니까?                                                                |                    |                      |    |
|                                                                                               | 업데이트 파일을 다운로드중입니다. | 콘텐츠 파일의 압축을 푸는 중입니다. |    |
| 101-1-1-1-1-1<br>2025-02-17 2025학년도 교과서 적용 ver.1.0.12<br>2024-02-26 2024학년도 교과서 적용 ver.1.0.11 |                    |                      |    |
| 2023-01-02 자료실 파일 교체, 이북 교과서 페이지 에                                                            |                    |                      |    |
|                                                                                               | 다운로드중 70%          | 중지 압축해제중             | 중지 |
|                                                                                               |                    |                      |    |
|                                                                                               |                    |                      | V  |

업데이트 내역을 확인하고 업데이트 설치를 실행합니다.

해당 교과서에 대한 업데이트 내용이 있을 때 자동으로 업데이트가 설치됩니다.

### 1-4. 업데이트

※ 용량이 큰 압축 파일은 USB에 바로 담을 수 없습니다. 반드시 압축 해제를 한 후 폴더 전체를 USB에 다시 저장하세요.
 ※ USB에 저장한 파일도 인터넷이 연결된 환경에서는 자동 업데이트가 실행됩니다.

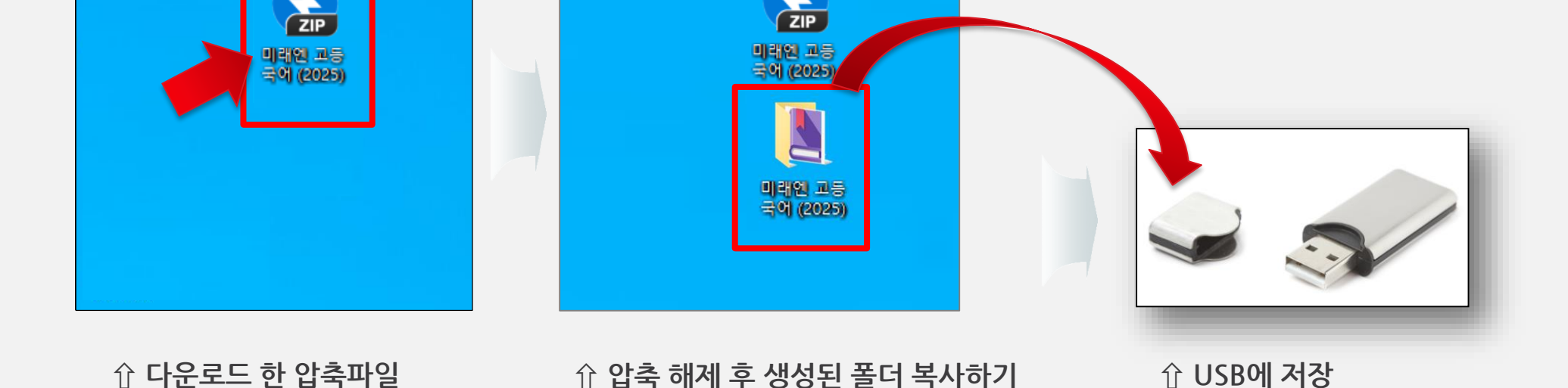

PC에 다운로드 한 압축 파일을 압축 해제한 후 생성된 폴더를 USB에 복사 또는 이동시켜 저장한 후 USB에서 실행합니다.

엠티처에서 교사용DVD를 PC(노트북)에 다운로드 받아 압축 풀기까지 진행한 후 폴더를 USB에 옮깁니다.

### USB에 옮겨 담기

#### ※ 엠티처에 로그인을 하셔야 사용이 가능합니다.

#### ☆ 교과서 선택 후 스마트 수업 클릭

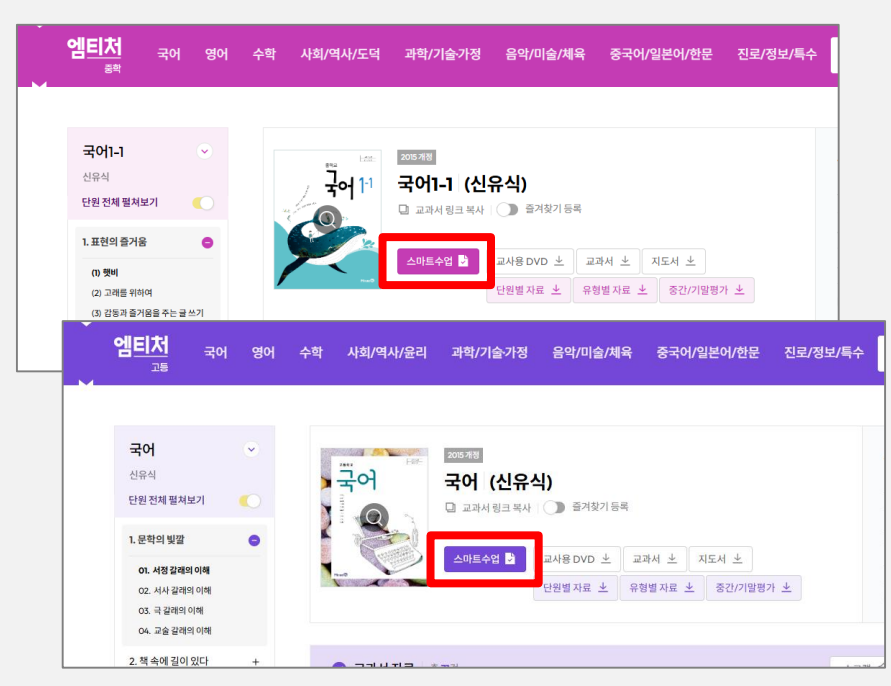

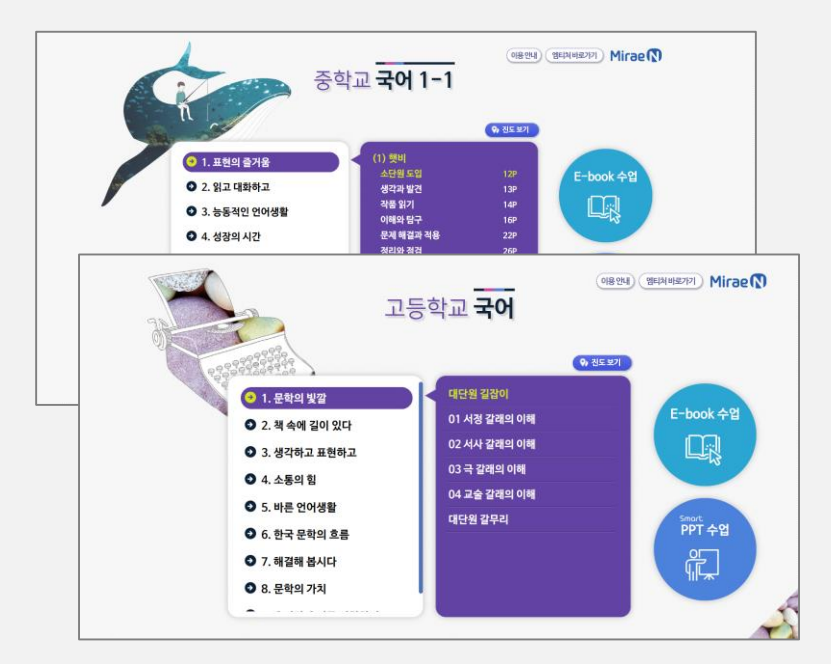

介 웹 버전

원하는 교과서를 선택하여 스마트 수업을 클릭하시면 바로 프로그램이 실행됩니다.

중학, 고등 엠티처 사이트에서 웹 버전으로 DVD와 동일하게 사용이 가능합니다.

### 엠티처 스마트 수업 웹 버전

### 4-1. 비정상 종료 오류

프로그램 로딩 중 종료 시 비정상 종료되어 다음 실행 시 실행되지 않을 수 있습니다.

〈해결 방법〉

1. 컴퓨터를 재부팅 합니다.

2. 작업 관리자 >> 프로세스(백그라운드 프로세스)에서 아래의 프로세스들을 종료시킵니다.

- nwjs(32비트)
- Jik-Ji-Binder

| 🖓 작업 관리자 — 🗆 🗙                    |     |         |         |         |     |        |
|-----------------------------------|-----|---------|---------|---------|-----|--------|
| 파일(F) 옵션(O) 보기(V)                 |     |         |         |         |     |        |
| 프로세스 성능 앱 기록 시작프로그램 사용자 세부 정보 서비스 |     |         |         |         |     |        |
| ^                                 | 4%  | 47%     | 0%      | 0%      | 1%  |        |
| 이름                                | CPU | 메모리     | 디스크     | 네트워크    | GPU | GPU 엔진 |
| Microsoft Windows Search Pro      | 0%  | I.OIVIB | UIVIB/S | olviphs | 0%  | ^      |
| > 🔒 Microsoft Windows Search 인    | 0%  | 14.1MB  | OMB/s   | 0Mbps   | 0%  |        |
| >  MobileDeviceService            | 0%  | 1.5MB   | OMB/s   | 0Mbps   | 0%  |        |
| 📀 NateOn Messenger(32비트)          | 0%  | 131.0MB | OMB/s   | 0Mbps   | 0%  |        |
| 📦 nwjs(32비트)                      | 0%  | 28.1MB  | OMB/s   | 0Mbps   | 0%  |        |
| 🜒 nwjs(32비트)                      | 0%  | 12.9MB  | OMB/s   | 0Mbps   | 0%  |        |
| 🔵 nwjs(32비트)                      | 0%  | 1.2MB   | OMB/s   | 0Mbps   | 0%  |        |
| 🔵 nwjs(32비트)                      | 0%  | 11.0MB  | 0.1MB/s | 0Mbps   | 0%  |        |
| >      PresentationFontCache.exe  | 0%  | 0.7MB   | OMB/s   | 0Mbps   | 0%  |        |
| PTPGestureEngine                  | 0%  | 0.4MB   | OMB/s   | 0Mbps   | 0%  |        |
| RansomDefender                    | 0%  | 0.6MB   | OMB/s   | 0Mbps   | 0%  |        |
| 📧 Realtek HD 오디오 관리자              | 0%  | 0.2MB   | OMB/s   | 0Mbps   | 0%  |        |
| 🏟) Realtek HD 오디오 관리자             | 0%  | 1.3MB   | OMB/s   | 0Mbps   | 0%  |        |
| > 🔗 RealTime Service              | 0%  | 6.5MB   | OMB/s   | 0Mbps   | 0%  |        |
| <                                 |     |         |         |         |     | >      |
| 간단히(D) 작업 끝내기(E)                  |     |         |         |         |     |        |

#### 4-2. 애드웨어 삭제

일부 애드웨어로 프로그램 실행이 제한될 때가 있습니다.

주로 사용자가 모르는 경로를 통해 설치되는 애드웨어로 인해 실행이 안 되는 경우가 있어, 실행 중지 혹은 삭제해야 합니다. ex) 프로세스 클린(process clean)

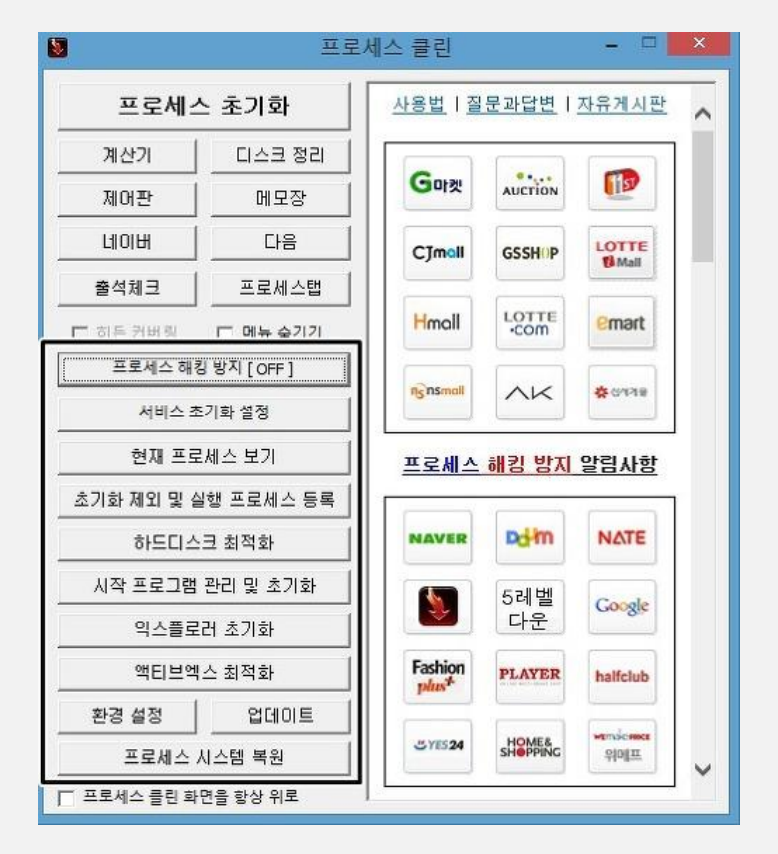

1. OS : Windows 7 이상

2. NET Framework 2.0 (Windows 7이상은 기본 지원)

### 감사합니다.